Stand: 12.04.2022

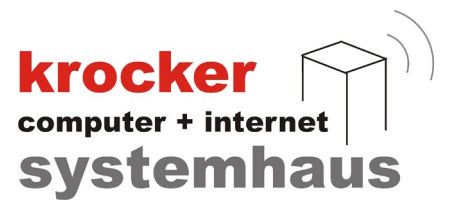

### **Provendis Gastrokasse Mobil Erweiterung**

## - Anleitung -

Softwareentwicklung Computer und Infrastruktur Internet

Krocker Systemhaus GmbH Rosa-Luxemburg-Straße 24a 06618 Naumburg (Saale)

Geschäftsführer: Tom Krocker Telefon 03445 / 71380 Handelsregister: Amtsgericht Fax Stendal, HRB 24133

# krocker computer + internet systemhaus

#### Inhaltsverzeichnis

| Inhaltsverzeichnis              | 2  |
|---------------------------------|----|
| 1. Vorwort                      | 3  |
| 2. Konfiguration                | 4  |
| 2.1 Vorbereitung                | 4  |
| 2.2 Startbildschirm in der App  | 4  |
| 2.3 WLAN-Einstellungen          | 5  |
| 3. Synchronisierung             | 6  |
| 4. Stations- und Tischübersicht | 7  |
| 5. Bonieroberfläche             | 8  |
| 5.1 Allgemeine Erläuterung      | 8  |
| 5.2 Bestellungsaufnahme         | 8  |
| 5.3 Zusätzliche Bestelloptionen | 9  |
| 6. Abrechnung                   | 11 |
| 6.1 Gesamt-Abrechnung           | 11 |
| 6.2 Teil-Abrechnung             | 11 |
| 6.3 Auswahl der Zahlart         | 11 |
| 7. Zusätzliche Einstellungen    | 12 |
| 7.1 Stations-Ansicht            | 12 |
| 7.2 Bestell-Ansicht             | 13 |
| 7.3 Signale                     | 13 |
| 7.4 Weiteres                    | 14 |
| 7.5 Protokollumfang             | 14 |
| 7.6 Daten-Transfer              | 15 |
| 7.7 Support / Info              | 15 |
|                                 |    |

Krocker Systemhaus GmbH Rosa-Luxemburg-Straße 24a 06618 Naumburg (Saale)

Geschäftsführer: Tom Krocker Telefon 03445 / 71380 Handelsregister: Amtsgericht Fax Stendal, HRB 24133

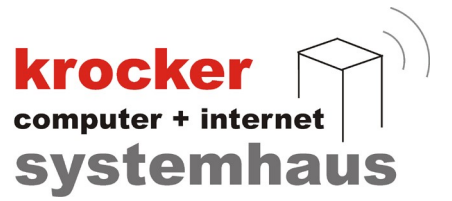

#### 1. Vorwort

Das Provendis Funkordersystem ist eine Ergänzung zur Provendis Gastrokasse 3.9 UNL und wird für Android Geräte zur Verfügung gestellt.

Die Mobilgeräte können industrielle PDA oder Consumer-Smartphones sein, auf denen jeweils die Software Provendis Gastrokasse Mobil aus dem App Store installiert wird.

#### Grundsätzliche Verfahrensweise:

Die Mobilgeräte werden über ein WLAN mit dem Windows PC- Kassensystem (KS) verbunden. Weiterhin wird parallel zum Kassenbetrieb ein weiteres Programm, der sogenannte Provendis PDA-Server gestartet. Dieser organisiert den Datenaustausch zwischen dem PC-Hauptsystem und dem Mobilgerät.

Grundlegend muss im Nutzungsbereich des Mobilgerätes eine WLAN-Verbindung vorhanden sein.

Allerdings können mit dem Mobilgerät auch Bestellungen außerhalb des WLAN-Bereiches erfasst werden.

Zum Übertragen der Daten vom Mobilgerät an den Server, vom Server zum Mobilgerät und zum Abrechnen der Bestellungen am Mobilgerät muss eine WLAN-Verbindung zum Hauptsystem bestehen.

Die Handhabung der Gastrokasse 3.9 Mobil ist weitgehend an die Handhabung der Gastrokasse 3.9 UNL angelehnt, so dass eine effektive Nutzung nicht schwer fällt.

#### **Hinweis**

Alle Verwaltungsaufgaben und Systemeinstellungen der Provendis Gastrokasse werden direkt am PC vorgenommen.

Krocker Systemhaus GmbH Rosa-Luxemburg-Straße 24a 06618 Naumburg (Saale)

Geschäftsführer: Tom Krocker Telefon 03445 / 71380 Handelsregister: Amtsgericht Fax Stendal, HRB 24133

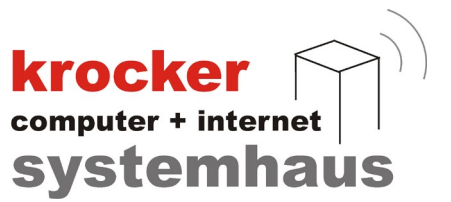

#### 2. Konfiguration

#### 2.1 Vorbereitung

Da es sich um eine zielgerichtete Nutzung handelt, sollten Ihre Mobilgeräte optimiert werden. Die folgenden Erklärungen sind exemplarisch und als Richtline zu Verstehen, da es viele Androidvarianten und Oberflächen gibt. Die intensive Nutzung kann die Laufzeit durchaus (je nach Handy) deutlich reduzieren.

- Eine wichtige Voraussetzung für Kommunikation zwischen Mobilgerät und KS ist eine . WLAN-Verbindung. Dazu ist das Mobilgerät in die vorhandene WLAN - Infrastruktur einzubinden.
- WLAN: wenn möglich, alle anderen bekannten WLAN-Netzwerke entfernen: Öffnen Sie die "Einstellungen" Ihres Mobilgerätes -> Tippen Sie ganz oben unter "Drahtlos & Netzwerke" auf den Eintrag "WLAN" -> Hier sehen Sie die Übersicht aller verfügbaren und gespeicherten WLAN-Netzwerke -> Nun wählen Sie die Option "Netzwerk entfernen", um das gespeicherte WLAN zu löschen.
- Energiesparmodus ausschalten über Ihre Handy-Einstellungen -> Akku & Leistung -> nun klicke im Menü auf "App-Energiesparen" -> Klicke nun Provendis Gastrokasse-App an, um den Energiesparmodus zu deaktivieren.

#### 2.2 Startbildschirm in der App

Die Software Provendis Gastrokasse Mobil kann nun auf dem Mobilgerät gestartet werden. Das Programm begrüßt Sie mit dem von der Hauptkasse bekannten Anmelde-Bildschirm.

Der Startbildschirm dient der Unterscheidung der Benutzer und ermöglich spezielle Einstellungen der Mobilgeräte.

Mit dem "X"- Knopf rechts oben verlassen Sie das Programm.

Über den Nummern-Block meldet sich der Mitarbeiter mit seiner PIN (Personal-Identifikations-Nummer), welche in der Mitarbeiter-Verwaltung der Gastrokasse 3.9 UNL hinterlegt worden ist, an der Gastrokasse Mobil an.

Hardwarebasierende Identifikationssysteme, wie Kellnerschlüssel oder Chipkarten können systembedingt nicht für Mobilgeräte verwendet werden.

#### Symbole:

- "F": rot = WLAN nicht eingeschalten
  - gelb = WLAN eingeschalten, aber mit keinem Netzwerk verbunden grün = WLAN eingeschalten und mit irgendeinem Netzwerk verbunden grün = Verbindung zum Provendis Mobilserver besteht
- "S": "A":

grün/gelb/rot entspricht dem ca. Akkuladezustand

Provendis Gastrokasse Mobil 8 9 5 4 6 OKAY 2 3 0 CLEAR Synchronisieren Menü

Softwareentwicklung Computer und Infrastruktur Internet

Krocker Systemhaus GmbH Rosa-Luxemburg-Straße 24a 06618 Naumburg (Saale)

Geschäftsführer: Tom Krocker Telefon 03445 / 71380 Handelsregister: Amtsgericht Fax Stendal, HRB 24133

krocker systemhaus

#### 2.3 WLAN-Einstellungen

Gehen Sie in die WLAN-Einstellungen von Ihrem Mobilgerät und verbinden Sie sich mit dem selben Netzwerk wie das, in dem sich auch Ihr Kassen-PC befindet.

Anschließend drücken Sie auf dem Startbildschirm auf den Punkt Menü, um das Konfigurationsmenü zu öffnen.

Über den Punkt Verbindung wird die IP-Adresse des Provendis Mobilservers eingetragen. Zu finden ist die IP-Adresse im Provendis PDA-Server ganz oben mittig.

Nachdem Sie alle Eintragungen erledigt haben, drücken Sie auf "Übernehmen", um die Einstellungen zu speichern.

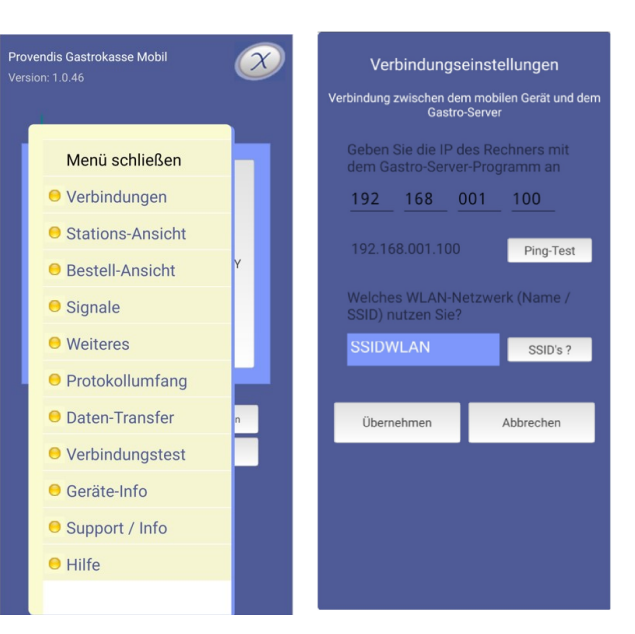

Sind alle Einstellungen korrekt, werden auf dem PDA-Server die verbundenen Mobilgeräte angezeigt.

Außerdem werden auf dem Startbildschirm der App, die Symbole F und S dann grün dargestellt.

Sollte alles geklappt haben, können Sie, als nächsten Schritt, die Synchronisierung starten.

Softwareentwicklung Computer und Infrastruktur Internet

Krocker Systemhaus GmbH Rosa-Luxemburg-Straße 24a 06618 Naumburg (Saale)

Geschäftsführer: Tom Krocker Telefon 03445 / 71380 Handelsregister: Amtsgericht Fax Stendal, HRB 24133

#### 3. Synchronisierung

Sie starten die Datenübertragung von der Hauptkasse mit einem Klick auf das Synchronisations-Symbol um danach auf dem folgenden Formular die Synchronisation starten.

Es werden nacheinander

- die Personaldaten.
- die Stationsdaten, •
- die Stationsdetails, •
- die Gerichte, •
- die Schnellwahltasten,
- die Zusatztexte und •
- die Konfigurations-Einstellungen

von der Gastrokasse auf die Mobilgeräte übernommen. Erfolgreich übernommene Daten werden markiert.

Nach der Synchronisation kehren Sie mit Klick auf weiter zum Startbildschirm zurück.

Jetzt kann die Anmeldung an dem Mobilgerät über Ihre gewohnte Mitarbeiter-PIN erfolgen.

Nach der erfolgreichen Anmeldung am Mobilgerät öffnet sich die Stations- und Tisch-Übersicht.

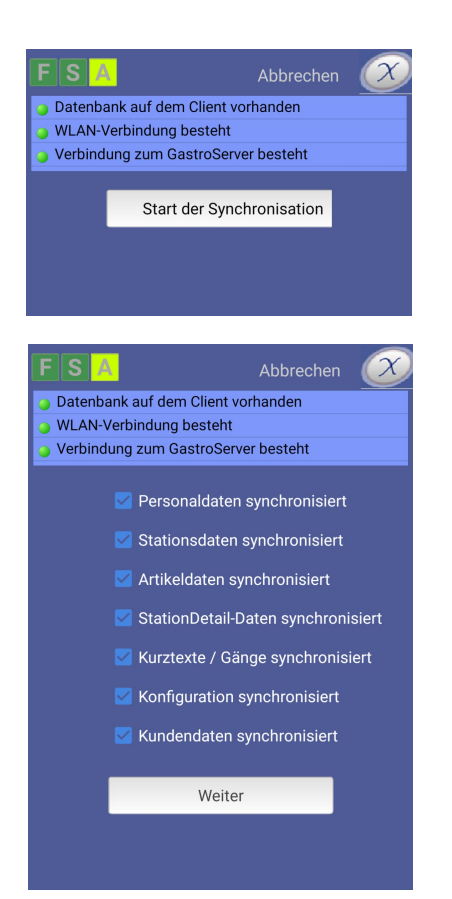

krocker

systemhaus

Softwareentwicklung Computer und Infrastruktur Internet

Krocker Systemhaus GmbH Rosa-Luxemburg-Straße 24a 06618 Naumburg (Saale)

Geschäftsführer: Tom Krocker Telefon 03445 / 71380 Handelsregister: Amtsgericht Fax Stendal, HRB 24133

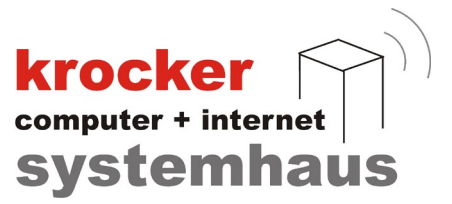

#### 4. Stations- und Tischübersicht

Die räumliche Anordnung der Tische wird von der Gastrokasse übernommen.

Es steht hier systembedingt eine wesentlich kleinere Fläche im Hochformat zur Verfügung, so dass gegebenenfalls per scrollen oder wischen zu navigieren ist.

- die Stationsauswahl erfolgt im oberen Bereich. • (Schriftfarbe, Größe und Hintergrundfarbe über Menü-Stationsansicht veränderbar)
- die Navigation auf der Oberfläche erfolgt per Wischfunktion •
- mit der + (Plus) und der (Minus) Taste kann die Stationsansicht gezoomt werden.
- ٠ Tischstatus – ohne farbige Umrandung = leer, grüner Rahmen = belegt; roter Rahmen = letzter Aufruf ist über 30min her

Oben rechts befindet sich der "X"- Knopf, welcher die Stations-Oberfläche schließt.

#### **Hinweis**

Die Gastrokasse Mobil stellt keine Ausser-Haus-Funktion zur Verfügung.

| and         vore           309         308           307         306           305         304           303         302 |
|----------------------------------------------------------------------------------------------------|
| 309     308       307     306       305     304       303     302                                                        |
| 307     306       305     304       303     302                                                                          |
| 305         304           303         302                                                                                |
| 303 302                                                                                                    |
|                                                                                                    |
| 301 300                                                                                                    |

Softwareentwicklung Computer und Infrastruktur Internet

Krocker Systemhaus GmbH Rosa-Luxemburg-Straße 24a 06618 Naumburg (Saale)

Geschäftsführer: Tom Krocker Telefon 03445 / 71380 Handelsregister: Amtsgericht Fax 03445 / 713840 Stendal, HRB 24133

www.krocker-systemhaus.de

#### 5. Bonieroberfläche

#### 5.1 Allgemeine Erläuterung

Zum Öffnen eines Tisches klicken Sie auf den Tisch. Es öffnet sich die Bonieroberfläche.

Mit dem Öffnen des Tisches werden, eine aktive Verbindung zum Server vorausgesetzt, die offenen Bestellungen des Tisches vom Server geladen.

Nach erfolgreicher Übermittlung werden die Artikel mit entsprechenden Häkchen markiert und die Artikelpreise angezeigt.

Sollten Sie zu diesem Zeitpunkt keine Server-Verbindung haben, werden die am Mobilgerät vorhandenen offenen Bestellungen des Tisches geladen – ohne Preis-Angaben.

Eine weitere Bestell-Aufnahme ist möglich, jedoch keine Abrechnung des Tisches (erkennbar am deaktivierten TOTAL-Button ).

# F S A Festtafel Image: Constraint of the state of the state of the st

krocker

systemhaus

#### 5.2 Bestellungsaufnahme

Die Provendis Gastrokasse Mobil bietet, analog dem PC-System 3 Möglichkeiten der Artikelbestellung an.

S A Alkfrei Getränke

- per Schnellwahltasten,
- per Speisekarte oder
- per Eingabe der PLU

| r | Brän<br>de           | E          | is  | Fisch          | H<br>e | eiss<br>Get     | Kuch<br>en | Likör<br>e     | Mixg<br>eträn |
|---|----------------------|------------|-----|----------------|--------|-----------------|------------|----------------|---------------|
|   | Cola 0,3             | la 0,3     |     | Cola 0,5       |        | Sprite 0,2      |            | Sprite 0,3     |               |
|   | Sprite 0,            | Sprite 0,5 |     | Bonaqua<br>0,2 |        | Bonaqua<br>0,3  |            | Bonaqua<br>0,5 |               |
|   | Leißlinge<br>MW 0,25 | er<br>5    | Lin | nonade<br>0,3  |        | Bitter<br>Lemon |            | Ton            | ic            |
|   | Ginger Al            | le         |     | Saft           |        | Tomatensa<br>ft |            | Eistee 0,3     |               |
|   | Flasche<br>MW        |            |     |                |        |                 |            |                |               |
|   |                      |            |     |                |        |                 |            |                |               |
|   |                      |            |     |                |        |                 |            |                |               |
|   |                      |            |     |                |        |                 |            |                |               |

| Alkfrei Getränke | Cola 0,3           |  |
|------------------|--------------------|--|
|                  | Cola 0,5           |  |
|                  | Sprite 0,2         |  |
|                  | Sprite 0,3         |  |
|                  | Sprite 0,5         |  |
| Fisch            | Bonaqua 0,2        |  |
| Heiße Getränke   | Bonaqua 0,3        |  |
| Kuchen           | Bonaqua 0,5        |  |
| Liköre           | Leißlinger MW 0,25 |  |
| Mixgetränke      | Limonade 0,3       |  |
| Pizza            | Bitter Lemon       |  |
|                  |                    |  |
|                  | Ginger Ale         |  |
|                  |                    |  |

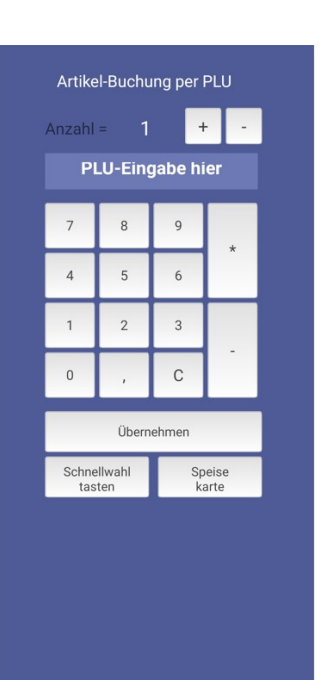

Softwareentwicklung Computer und Infrastruktur Internet Krocker Systemhaus GmbH Rosa-Luxemburg-Straße 24a 06618 Naumburg (Saale) Geschäftsführer: Tom Krocker Handelsregister: Amtsgericht Stendal, HRB 24133

 $\boldsymbol{\chi}$ 

 Telefon
 03445 / 71380

 Fax
 03445 / 713840

 www.krocker-systemhaus.de

Alle Gerichte (außer Artikel mit freiem Preis) werden bei der Bestellung ohne Preise angezeigt, da der Preis erst mit der Hauptkasse abgestimmt und dann dem PDA-Server übermittelt wird (mögliche Happy-Hour-Preise werden so berücksichtigt).

#### 5.3 Zusätzliche Bestelloptionen

Nachdem Sie einen Artikel erfasst haben, können Sie mit einem einfachen Klick darauf, weitere Bestelloptionen vornehmen.

Die folgenden Bestelloptionen stehen Ihnen noch vor dem Arbeitsbondruck zur Verfügung:

- Beilagen
- Rabatt •
- Storno
- Gang
- Extras
- ٠ Kein Bon-Druck
- Nächster Gang

| E         | S               | A              | 300             |                |   | Ć | r |
|-----------|-----------------|----------------|-----------------|----------------|---|---|---|
| (         | Gast Alle Gäste |                |                 |                |   |   |   |
| So<br>wał | chn<br>Ilta     | ell<br>sten    | Speise<br>karte | PLU<br>Eingabe |   |   |   |
|           |                 | Fas            | sbrause 0       |                |   |   | 1 |
|           |                 | Coc            | a Cola 0,4      |                |   |   | 1 |
|           |                 | Rad            | ller 0,4        |                |   |   | 1 |
|           |                 |                |                 |                |   |   |   |
|           |                 |                |                 |                | 1 |   |   |
|           |                 | N              | 1enü schli      | eßen           |   |   |   |
|           |                 | ⊖ B            | eilagen         |                |   |   |   |
|           | 😑 Rabatt        |                |                 |                |   |   |   |
|           | ⊖ Storno        |                |                 |                |   |   |   |
|           |                 | 0              | ang             |                |   |   |   |
|           |                 | ⊖ E            | xtras           |                |   |   |   |
|           |                 | ⊖ K            | ein Bon-D       | ruck           |   |   |   |
|           |                 | <del>0</del> N | lächster G      | ang            |   |   |   |
|           |                 |                |                 |                |   |   |   |

krocker

#### Beilagen

Über die Beilagen-Funktion haben Sie die Möglichkeit, ebenso wie in der Hauptkassen-Anwendung, Beilagen für bestimmte Gerichte auszuwählen und hinzuzufügen.

#### Rabatt

Legen Sie einen Rabatt oder freien Preis für den ausgewählten Artikel fest.

#### Storno

Storniert den ausgewählten Artikel sofort, ohne Stornogrundabfrage.

#### Gang

Legen Sie für den ausgewählten Artikel einen neuen Gang fest, oder Ändern Sie den hinterlegten Gang für diesen Artikel.

#### **Extras**

Fügen Sie bestimmte Zubereitungshinweise zu Bestellungen hinzu, zB: "Seniorenportion".

#### **Kein Bon-Druck**

Für den ausgewählten Artikel wird kein Arbeitsbon gedruckt.

#### Nächster Gang

Sendet einen Hinweis für die Küche den nächsten Gang für diesen Tisch vorzubereiten.

Softwareentwicklung Computer und Infrastruktur Internet

Krocker Systemhaus GmbH Rosa-Luxemburg-Straße 24a 06618 Naumburg (Saale)

Geschäftsführer: Tom Krocker Telefon 03445 / 71380 Handelsregister: Amtsgericht Fax Stendal, HRB 24133

Nachdem die Bestellungen verschickt wurden, werden diese sichtbar mit einem Haken versehen und erhalten ebenso eine Preisangabe.

Für diese Artikel stehen Ihnen die nachfolgenden Bestelloptionen zur Verfügung (nach dem Arbeitsbondruck):

- Storno
- Gast zuordnen .
- Gast umsetzen
- Artikel umbuchen •
- Auswahl umbuchen •
- Nächster Gang

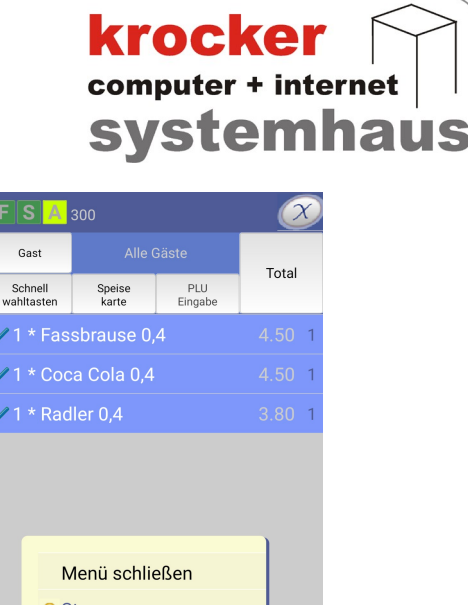

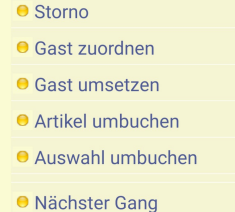

#### Storno

Möchten Sie einen bereits gebuchten Artikel stornieren, so erfolgt hierbei eine zusätzliche Stornoabfrage.

Sofern in der Hauptanwendung der Provendis Gastrokasse die Option für die Auswahl des Stornogrundes aktiviert ist, werden Sie vor dem Stornieren der Bestellung noch um die Wahl eines Stornogrundes gebeten.

#### Gast zuordnen

Ordnen Sie den Artikel einer bestimmten Gastnummer zu. Hiermit können Sie verschiedene Gäste am selben Tisch einfacher unterscheiden. Praktisch ist dies, wenn bereits im vorhinein eindeutig ist, dass die Gäste getrennt bezahlen möchten.

#### Gast umsetzen

Buchen Sie alle Artikel, einer ausgewählten Gastnummer, auf einen anderen Tisch um.

#### Artikel umbuchen

Bucht den ausgewählten Artikel auf einen anderen Tisch um.

#### Auswahl umbuchen

Buchen Sie verschiedene Artikel, frei wählbar, auf einen anderen Tisch um.

#### Nächster Gang

Sendet einen Hinweis für die Küche den nächsten Gang für diesen Tisch vorzubereiten.

Krocker Systemhaus GmbH Rosa-Luxemburg-Straße 24a 06618 Naumburg (Saale)

Geschäftsführer: Tom Krocker Telefon 03445 / 71380 Handelsregister: Amtsgericht Fax Stendal, HRB 24133

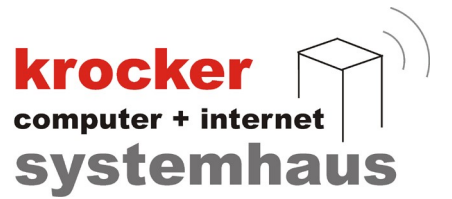

#### 6. Abrechnung

Die Abrechnung gliedert sich in 2 Schritte: die Artikelauswahl und Auswahl der Zahlart.

#### 6.1 Gesamt-Abrechnung

Um einen Tisch komplett abzurechnen, genügt ein einfacher Klick auf Bezahlung.

Hierbei werden alle zu dem Zeitpunkt aufgelisteten Artikel des Tischen in die Rechnung übernommen.

#### 6.2 Teil-Abrechnung

Im Falle dessen, dass die Kunden getrennt bezahlen möchten, können Sie die Artikel in der Liste auswählen, welche noch nicht abgerechnet werden sollen und anschließend, links oben, auf Auswahl nicht abrechen klicken.

Anschließend klicken Sie auf das "Drucker"-Symbol in der rechten oberen Ecke des Bildschirms, um wieder auf die Liste der abzurechnenden Artikel zu gelangen.

#### 6.3 Auswahl der Zahlart

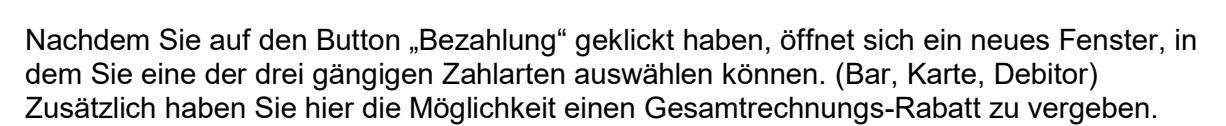

Bitte beachten Sie, dass die Bezahlung mit Gutscheinen nur an der Kasse möglich ist.

Um den Abrechnungsvorgang final abzuschließen, wählen Sie die für den Kunden passende Zahlungsmöglichkeit aus, zB: "Bar" und klicken Sie anschließend auf Kassenbon oder Rechnung.

Zu unterscheiden ist hierbei, dass bei der Auswahl von Rechnung einen zusätzlichen Bewirtungsbeleg an den Kassenbon angefügt wird.

Sollte dieser nicht benötigt werden, so können Sie einfach auf Kassenbon klicken, um den Vorgang abzuschließen.

#### **Hinweis**

Die Abrechnungsfunktion in der Mobil-Anwendung steht Ihnen nur dann zur Verfügung, wenn Sie mit dem Provendis PDA-Server verbunden sind.

Sollte aktuell keine Verbindung zum PDA-Server hergestellt sein oder die Verbindung zwischenzeitlich immer wieder getrennt werden, so wird dies durch einen ausgegrauten/nicht auswählbaren "Total"-Button gekennzeichnet.

Der aktuelle Verbindungsstatus kann auch immer an den links oben zu sehenden Symbolen FSA abgelesen werden.

Gesamt: 31.30 € Splitt-Ansicht Bezahlung 1 \* Coca Cola 0,4 + je 1 \* Pfeffersauce/Entre 1 \* Fassbrause 0,4 1 \* Radler 0,4 3.80 1

Softwareentwicklung Computer und Infrastruktur Internet

Krocker Systemhaus GmbH Rosa-Luxemburg-Straße 24a 06618 Naumburg (Saale)

Geschäftsführer: Tom Krocker Telefon 03445 / 71380 Handelsregister: Amtsgericht Fax Stendal, HRB 24133

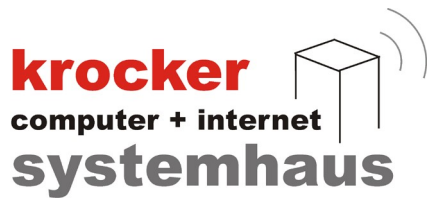

#### 7. Zusätzliche Einstellungen

In der Gastrokasse Mobil App haben Sie zusätzlich weitere Einstellungsmöglichkeiten, welche Sie über ds Menü im Startbildschrim erreichen.

#### 7.1 Stations-Ansicht

Da sich die Darstellungsmöglichkeiten für die Anzeige der Tische auf dem Mobilgerät, im Vergleich zum Desktop-PC, grundlegend unterscheiden, haben Sie die Möglichkeit einige Anpassungen, zur leichteren Bedienung, in der App vorzunehmen.

#### **Start-Station**

Legen Sie hier die Station fest, welche bei der Nutzung der Mobil-App am dringensten gebraucht wird.

#### Farbeinstellungen

Sie haben die Möglichkeit die Stationsliste andersfarbig darzustellen. Ändern Sie hierfür einfach die Flächen-, Rahmen- und Schriftfarbe wie es Ihnen gefällt.

#### Tischrahmenfarbe

Die Rahmenfarben der Tische geben verschiedene Statusangaben zurück.

Im Standard zeigt ein **grün** umrandeter Tisch an, dass dieser belegt ist.

Ein **roter** Rahmen deutet darauf hin, dass auf diesem Tisch seit mind. 30 Minuten keine neuen Bestellungen mehr geschehen sind.

#### Anzeige der Stationsliste

Sie können hier die Anzahl der auf den ersten Blick sichtbaren Stationen bestimmen.

Sollten Sie viele Stationen bedienen müssen, so ist es zu empfehlen hier eine für Sie passende Einstellung vorzunehmen, um etwaiges Scrollen in der Stationsliste zu reduzieren.

#### Tischgröße und -abstände

Anpassung der Größe und Abstände von Tischen.

Da die Darstellung hier stark variieren kann, ist es empfehlenswert mit Größe und Abstand der Tische etwas herum zu probieren, um eine geeignete Darstellung zu finden.

Softwareentwicklung Computer und Infrastruktur Internet Krocker Systemhaus GmbH Rosa-Luxemburg-Straße 24a 06618 Naumburg (Saale) Geschäftsführer: Tom Krocker Handelsregister: Amtsgericht Stendal, HRB 24133

 Telefon
 03445 / 71380

 Fax
 03445 / 713840

 www.krocker-systemhaus.de

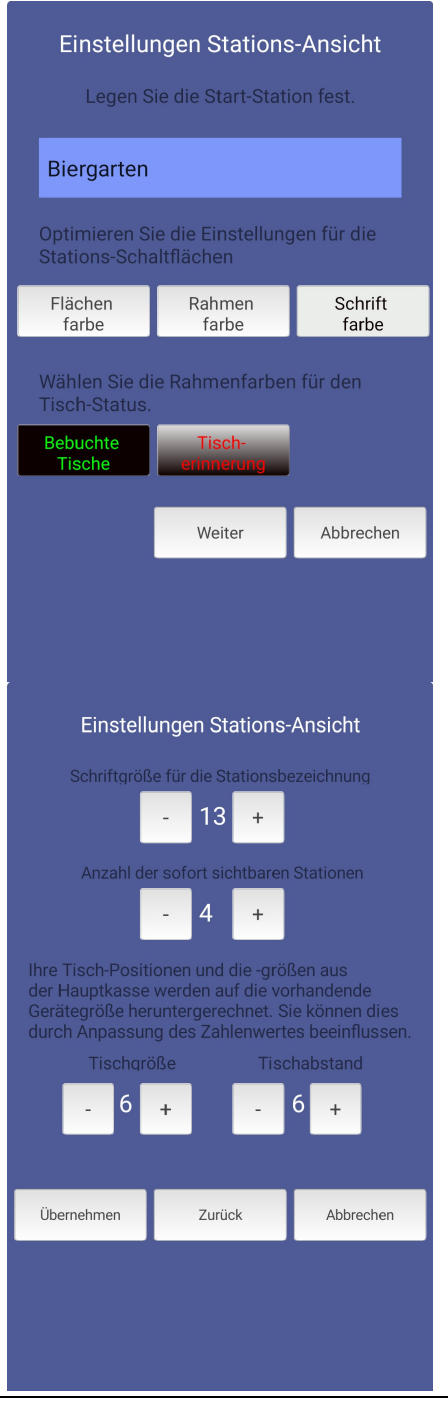

#### 7.2 Bestell-Ansicht

#### Anzeige der Speisekarte

Ein-/Ausblenden des Button "Speisekarte" in der Bestellansicht.

#### Anzeige der Schnellwahltasten

Ein-/Ausblenden des Button "Schnellwahltasten" in der Bestellansicht.

#### Wechsel zur Bestellansicht

Aktivieren, um nicht automatisch zurück zur Bestellansicht zu gelangen, nachdem ein einzelner Artikel auf den Schnellwahltasten ausgewählt wurde.

#### **Buchung von Einzelartikeln**

Diese Option kann aktiviert werden, um ein nachträgliches Splitten von Bestellungen zu vermeiden.

#### 7.3 Signale

Sie haben die Möglichkeit für verschiedene Vorgänge einen Signalton auszugeben, sobald dieser abgeschlossen wurde.

Nutzen Sie hierfür die + (Plus) und - (Minus) Tasten, um einen geeigneten Ton einzustellen.

Klicken Sie auf "Ton-Test", um sich diesen anzuhören.

Signaltöne können ausgegeben werden, wenn folgende Aktionen abgeschlossen wurden:

- Buchungen / Bestellungsübermittlung
- Splitt-Buchungen •
- Abrechnungen •
- Datenübertragungen

Die Nutzung dieses Features ist vollkommen optional. Sollten Sie allerdings immer mal wieder Probleme innerhalb Ihres WLAN-Netzes feststellen, kann dies helfen festzustellen, ob Bestellungen korrekt versendet wurden.

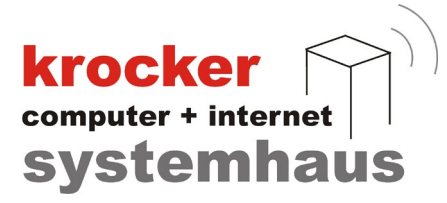

#### Einstellungen Bestell-Ansicht

- Anzeige der Speisekarte

PLU aufwärts

- Kein ständiger Wechsel zur Bestell-Liste -ermöglicht fortlaufende, schnelle Artikel-Erfassung mit den Schnellwahltasten.
- Buchung von Einzelartikeln bei Mehrfach-Erfassung mit den Schnellwahltasten

| Übernehmen | Abbrechen |
|------------|-----------|
|            |           |
|            |           |
|            |           |
|            |           |
|            |           |

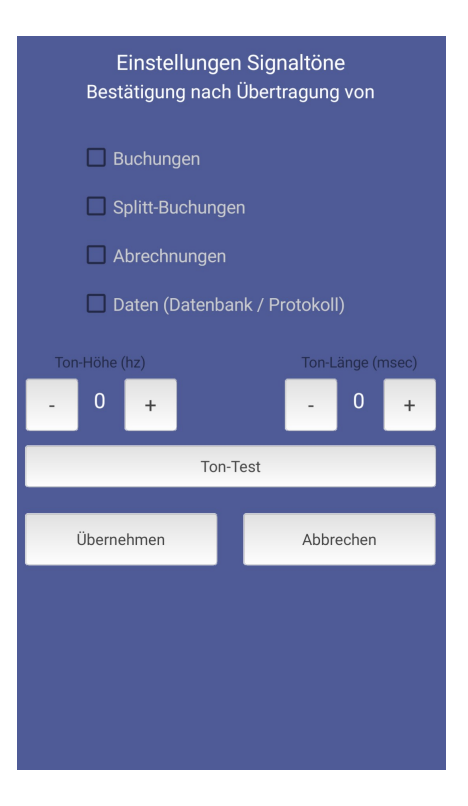

Krocker Systemhaus GmbH Rosa-Luxemburg-Straße 24a 06618 Naumburg (Saale)

Geschäftsführer: Tom Krocker Telefon 03445 / 71380 Handelsregister: Amtsgericht Fax Stendal, HRB 24133

#### 7.4 Weiteres

Im Menüpunkt für "Weitere Einstellungen", können Sie noch ein paar Anpassungen für Schriftgrößen tätigen.

Sie können die Schriftgröße für folgendes Einstellen:

- Listenanzeigen •
- Schnellwahltastenbeschriftung •
- Gesamtpreisanzeige

Zusätzlich können Sie hier die Anzeige von Programm-Ablauf-Informationen hinzuschalten. Aktivieren Sie diese Option, um zum Beispiel Rückmeldungen für den vollständigen Bestellungsversand angezeigt zu bekommen.

Als letzten Punkt, können Sie die Farbe der Artikel-Anzahl auf den Schnellwahltasten anpassen.

#### 7.5 Protokollumfang

Diese Einstellung ist gänzlich optional und dient unserem Support-Team, bei eventuell anfallenden Problemen in der Nutzung der Mobil-App, Ihnen besser helfen zu können.

Aktivieren Sie diese Einstellung, um für folgende Punkte zusätzliche Log-Datei-Einträge zu erzeugen:

- WLAN-Zustand •
- Geräte-Umgebung •
- Bestellungen •
- Abrechnungen
- Daten-Synchronisierung •
- Sonderfunktionen

# Weitere Einstellungen 15 12 Kurz-Anzeige von Programm-Ablauf-Informationen Wählen Sie die Schriftfarbe für die Artikel-Anzahl auf den Schnellwahltasten aus. Farbwahl

Abbrechen

Abbrechen

computer + internet

systemhaus

# Einstellungen Protokoll-Umfang WLAN-Zustand Geräte-Umgebung

Übernehmen

Übernehmen

Krocker Systemhaus GmbH Rosa-Luxemburg-Straße 24a 06618 Naumburg (Saale)

Geschäftsführer: Tom Krocker Telefon 03445 / 71380 Handelsregister: Amtsgericht Fax Stendal, HRB 24133

#### 7.6 Daten-Transfer

Der Menüpunkt "Daten-Transfer" dient der Übermittlung der Client-Datenbank oder der im Punkt "Protokollumfang" erzeugten Log-Dateien, auf den Hauptkassen-PC.

Diese Option wird nicht für den normalen Arbeitsablauf benötigt und dient nur einer einfacheren Support-Möglichkeit durch unser Support-Team.

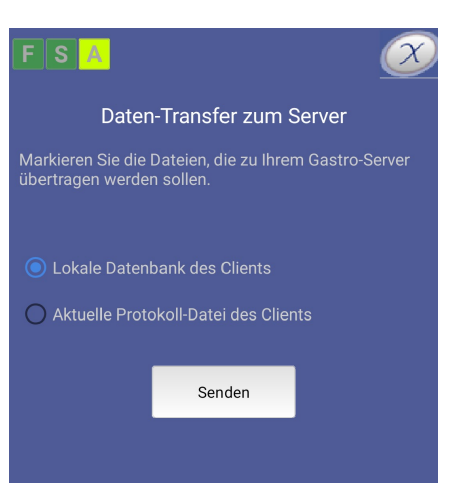

**krocker** computer + internet

systemhaus

#### 7.7 Support / Info

In den neueren Versionen der Provendis Gastrokasse Mobil App, können Sie eventuell anfallende Updates auch ohne Verbindung zum Google Playstore installieren.

Hierfür gehen Sie einfach im Startbildschirm der App auf Menü und den Punkt Support / Info.

In den neueren Versionen finden Sie hier, wie auf dem Bild zu sehen, einen Button "Download Mobil-Update".

Mit einem Klick auf den Button, wird das Update automatisch von den Provendis PDA Server heruntergeladen.

Anschließend folgenden Sie bitte den weiteren Anweisungen, welche Ihnen Ihr Mobilgerät anzeigt, um die Installation des Update abzuschließen.

#### **Hinweis**

Sollte ein Update notwendig sein, so wird Ihnen dies zum Start der App per Hinweis angezeigt.

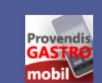

Provendis Gastrokasse Mobil Version: 1.0.47

> Copyright 2015-2017 Provendis Software

Provendis Software / Krocker Systemhaus GmbH

Rosa-Luxemburg-Straße 24 06618 Naumburg Deutschland

Telefon: 03445 713888 Fax: 03445 713840 E-Mail: info@provendis-software.de http://www.provendis-software.de

Download Mobil-Update

Softwareentwicklung Computer und Infrastruktur Internet

Krocker Systemhaus GmbH Rosa-Luxemburg-Straße 24a 06618 Naumburg (Saale)

Geschäftsführer: Tom Krocker Telefon 03445 / 71380 Handelsregister: Amtsgericht Fax Stendal, HRB 24133